# Ретрансляция на Youtube по RTMP

- Подготовка к тестированию
- Подготовка к трансляции на Youtube
- Запуск трансляции с веб-камеры на WCS-сервер
- Настройка ретрансляции потока
- Проверка получения потока Youtube

### Подготовка к тестированию

1. Для теста используем:

- демо-сервер demo.flashphoner.com;
- веб-приложение Two Way Streaming для публикации потоков;
  браузер Chrome и REST-клиент для отправки REST-запросов.

## Подготовка к трансляции на Youtube

2. Создайте трансляцию на Youtube (предполагается, что Вы активировали соответствующий раздел в аккаунте Youtube и прошли процедуру проверки и одобрения). Скопируйте URL-адрес сервера и ключ потока из раздела "Настройки видеокодера":

| ОСНОВНАЯ ИНФОРМАЦИЯ           | ПАРАМЕТРЫ | ПОДСКАЗКИ |                       |
|-------------------------------|-----------|-----------|-----------------------|
| Тест                          |           |           |                       |
| Тест прямой трансляции        |           |           |                       |
| Запланировать трансляци       | ю         |           | 1                     |
| Категория                     |           |           |                       |
| Компьютерные игры             | •         |           |                       |
| Название игры (рекомендуе     | ется)     |           |                       |
| Конфиденциальность            |           |           |                       |
| Доступ по ссылке              | •         |           |                       |
|                               |           |           | Расширенные настройки |
| НАСТРОЙКА ВИДЕОКОДЕРА         |           |           |                       |
| URL-адрес сервера             |           |           |                       |
| rtmp://a.rtmp.youtube.com/liv | ve2       |           |                       |
| Название/ключ трансляции      |           |           |                       |
|                               |           | Показать  |                       |

#### 3. В файле настроек WCS flashphoner.propertiesукажите строки

```
rtmp_transponder_stream_name_prefix=
rtmp_flash_ver_subscriber=LNX 76.219.189.0
```

Перезапустите WCS.

## Запуск трансляции с веб-камеры на WCS-сервер

4. Откройте приложение Two Way Streaming. Нажмите кнопку Connect, затем укажите ключ потока Youtube под окном "Local" и нажмите Publish:

| Two-way S                   | Streami | ng       |           |
|-----------------------------|---------|----------|-----------|
| Local                       |         | Р        | layer     |
| r2xs 4dyb dQct 72ac Stop    | 6761    | Play     | Available |
| PUBLISHING                  | Crei    |          | Available |
| wss://n11 flachnhoner.com:9 | 112     | Disconne | et .      |
| ESTABL                      | ISHED   | DISCONNE | LL        |

### Настройка ретрансляции потока

5. Откройте REST-клиент. Отправьте запрос /push/startup на WCS-сервер, указав в параметрах запроса "streamName" ключ потока, "rtmpUrl" - URL сервера Youtube:

| Method Request URL<br>POST - http://p11.flas                         | hphoner.com:9091/rest-api/p                           | ush/startup | ~         | SEND |
|----------------------------------------------------------------------|-------------------------------------------------------|-------------|-----------|------|
| Parameters 🔨                                                         |                                                       |             |           |      |
| Headers                                                              |                                                       | Body        | Variables |      |
| Body content type<br>application/json -                              | Editor view<br>Raw input                              | *           |           |      |
| <pre>{    "streamName": "r2xs-4dv    "rtmpUrl": "rtmp://a.rt }</pre> | <pre>'h-d9ct-72ec",<br/>:mp.youtube.com/live2/"</pre> |             |           |      |

| 200 OK 210.30 ms                               |  |
|------------------------------------------------|--|
|                                                |  |
| {                                              |  |
| mediasessionid : dipauscoe/s0s2j510545ub5v ,   |  |
| "streamName": "r2xs-4dvn-d9ct-72ec",           |  |
| "rtmpUrl": "rtmp://a.rtmp.youtube.com/live2/", |  |
| "width": 320,                                  |  |
| "height": 240,                                 |  |
| "muted": false,                                |  |
| "soundEnabled": false,                         |  |
| "options": {}                                  |  |
| 1 CONTRACTOR CONTRACTOR                        |  |

# Проверка получения потока Youtube

6. На странице настроек трансляции нажмите "Расширенные настройки". На странице расширенных настроек нажмите в правом углу кнопку "Воспроизвести на странице просмотра":

| 🖍 Информация и настройки | Подсказки | Н↓ Панель управления трансляциями | Воспроизвести на странице просмотра | 4 |
|--------------------------|-----------|-----------------------------------|-------------------------------------|---|
| Тест                     |           |                                   | Отмена Сохранит                     | b |

#### 7. Отобразится страница просмотра трансляции:

| <b>YouTube</b> <sup>RU</sup> | Введите запрос                                                                                                  |                                                                                                    |
|------------------------------|----------------------------------------------------------------------------------------------------|----------------------------------------------------------------------------------------------------|
| Youlube "                    | Введите запрос                                                                                                  |                                                                                                    |
|                              |                                                                                                    |                                                                                                    |
|                              |                                                                                                    |                                                                                                    |
|                              |                                                                                                    | 2                                                                                                    |
| No. 1                        |                                                                                                    | ST.                                                                                                    |
|                              | 100 - 100 - 100 - 100 - 100 - 100 - 100 - 100 - 100 - 100 - 100 - 100 - 100 - 100 - 100 - 100 - 100 - 100 - 100 | and the second                                                                                                    |
| Service and                  |                                                                                                    | and the second second                                                                                                    |
|                              |                                                                                                    | ALC: NO                                                                                                    |
| ALL DE DE                    |                                                                                                    | Sec. All                                                                                                    |
| to the                       |                                                                                                    | and the second second s |
| Contra .                     |                                                                                                    | and an and                                                                                                    |
| 100                          |                                                                                                    | a second                                                                                                    |
| Wardenk.                     | Manya Di Manya                                                                                                  | armicentti                                                                                                    |
|                              |                                                                                                    | Seles Harden                                                                                                    |
|                              |                                                                                                    |                                                                                                    |
|                              |                                                                                                    |                                                                                                    |
| r                            |                                                                                                    |                                                                                                    |
|                              |                                                                                                    |                                                                                                    |